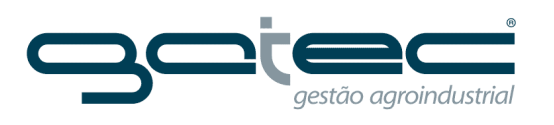

# LYNXDASHBOARD

E

Manual do usuário

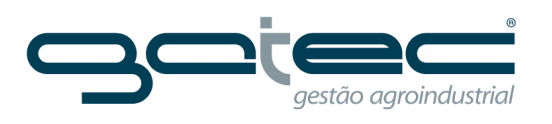

# Sumário

| ACESSO                                                                                                    | 4                                                                    |
|----------------------------------------------------------------------------------------------------|----------------------------------------------------------------------|
| CADASTROS                                                                                                    | 5                                                                    |
| DEPARTAMENTOS                                                                                                    | 6                                                                    |
| GRUPOS                                                                                                    | 7                                                                    |
| INDICADORES                                                                                                    | 8                                                                    |
| Geral                                                                                                    | 9                                                                    |
| Visualização                                                                                                    | 10                                                                   |
| Associar a grupos                                                                                                    | 11                                                                   |
| Indicadores relacionados                                                                                                    | 11                                                                   |
| Funcionalidades                                                                                                    | 12                                                                   |
| Atributos relacionados                                                                                                    | 12                                                                   |
| GRÁFICOS COMBINADOS                                                                                                    | 13                                                                   |
|                                                                                                    |                                                                      |
| Modelos de Gráficos Combinados                                                                                                    | 14                                                                   |
| Modelos de Gráficos Combinados                                                                                                    |                                                                      |
| Modelos de Gráficos Combinados<br>QUICK LIST<br>Modelo de Quick list                                                                                                    | 14<br>                                                               |
| Modelos de Gráficos Combinados<br>QUICK LIST<br>Modelo de Quick list<br>Informações gerais                                                                                                    | 14<br>                                                               |
| Modelos de Gráficos Combinados<br>QUICK LIST<br>Modelo de Quick list<br>Informações gerais<br>Indicadores                                                                                                    | 14<br>                                                               |
| Modelos de Gráficos Combinados<br>QUICK LIST<br>Modelo de Quick list<br>Informações gerais<br>Indicadores<br>Associar a grupos                                                                                                    | 14<br>                                                               |
| Modelos de Gráficos Combinados<br>QUICK LIST<br>Modelo de Quick list.<br>Informações gerais.<br>Indicadores.<br>Associar a grupos.                                                                                                    | 14<br>                                                               |
| Modelos de Gráficos Combinados<br>QUICK LIST<br>Modelo de Quick list<br>Informações gerais<br>Indicadores<br>Associar a grupos<br>QUICK GRID<br>Modelo de Quick Grid                                                                        | 14<br>15<br>15<br>16<br>16<br>16<br>17<br>17                         |
| Modelos de Gráficos Combinados<br>QUICK LIST<br>Modelo de Quick list<br>Informações gerais<br>Indicadores<br>Associar a grupos<br>QUICK GRID<br>Modelo de Quick Grid<br>CADASTRO DE PAINEL                                                  | 14<br>15<br>15<br>16<br>16<br>16<br>17<br>17<br>17<br>18             |
| Modelos de Gráficos Combinados<br>QUICK LIST<br>Modelo de Quick list<br>Informações gerais<br>Indicadores<br>Associar a grupos<br>QUICK GRID<br>Modelo de Quick Grid<br>CADASTRO DE PAINEL<br>Layout                                        | 14<br>15<br>15<br>16<br>16<br>16<br>16<br>17<br>17<br>17<br>17<br>19 |
| Modelos de Gráficos Combinados<br>QUICK LIST<br>Modelo de Quick list<br>Informações gerais<br>Indicadores<br>Associar a grupos<br>QUICK GRID<br>Modelo de Quick Grid<br>CADASTRO DE PAINEL<br>Layout<br>Modelos de Painéis                  |                                                                      |
| Modelos de Gráficos Combinados<br>QUICK LIST<br>Modelo de Quick list<br>Informações gerais<br>Indicadores<br>Associar a grupos<br>QUICK GRID<br>Modelo de Quick Grid<br>CADASTRO DE PAINEL<br>Layout<br>Modelos de Painéis<br>APRESENTAÇÕES |                                                                      |

5

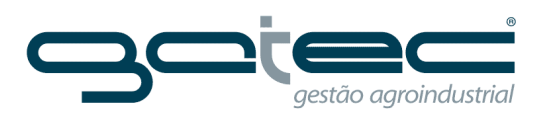

| nformações de contato23           |
|-----------------------------------|
| Configurações24                   |
| Cores                             |
| Segurança25                       |
| Jsuários                          |
| ogin de usuários                  |
| Grupos de Usuários                |
| Grupos de E-mail                  |
| 29 Configurar Período             |
| Configurar Painéis Página Inicial |
| ANÁLISE                           |
| Plano de Ação                     |

Ē-

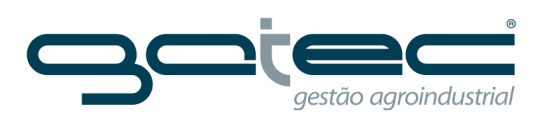

### ACESSO

Para acessar o portal é necessário digitar endereço, usuário e senha.

| icativos 🕒 BRMA 4.0 (MOTD) 🔱 Nova guia 🦳 Azul linhas | /Accounty Login<br>éreas 🗋 Rotas 🗋 Lymx 📋 Gatec 📋 Hoteis 🗋 Particular 📋 Manual |                        |
|------------------------------------------------------|--------------------------------------------------------------------------------|------------------------|
|                                                      |                                                                                | <b>عدر</b><br>102.0 vi |
|                                                      | Autentique-se para prosseguir                                                  |                        |
|                                                      | Senha Esqueceu a senha?                                                        |                        |
|                                                      | Mantenha-me logado Entrar                                                      |                        |
|                                                      | Não possui uma conta?                                                          |                        |
|                                                      | Desister on second                                                             |                        |

Ē

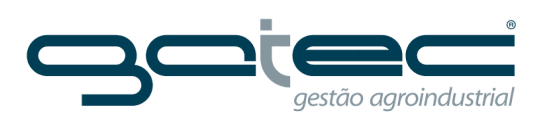

#### CADASTROS

A estrutura para criar indicadores é dividida em três seguimentos:

- Departamentos;
- Grupos;
- Indicadores;

Podendo ser relacionados a:

- Gráficos combinados;
- Quick list;
- Quick grid;
- Painéis;
- Apresentações;

| 🖊 🗡 Lynx Dashboard   Início 🛛 🗙 🔪                                                                               |                                       |                      |                                           | - 8               | ×                  |
|----------------------------------------------------------------------------------------------------|---------------------------------------|----------------------|-------------------------------------------|-------------------|--------------------|
| ← → C ⋒ D portal.lynxdashboard.co                                                                               | om                                    |                      |                                           | 5                 | ) =                |
| 🗰 Aplicativos 🗋 BRMA 4.0 (MOTD) 💈 Nova guia                                                                     | 🦳 Azul linhas aéreas 🦳 Rotas 🦳 Lynx 📋 | ) Gatec 📋 Hoteis     | 🗀 Particular 🧎 Manual                     |                   |                    |
| GRUPO MOREND                                                                                                    |                                       |                      |                                           | Lalex.moreno 🕐 Sa | air<br>I <u>DX</u> |
| Dashboard   Análise   Utilitários                                                                               | Cadastros Gerenciamento               |                      |                                           |                   |                    |
| Início                                                                                                    | Departamentos                         |                      |                                           |                   |                    |
| Painéis                                                                                                    | Grupos                                |                      |                                           |                   |                    |
|                                                                                                    | Indicadores                           |                      |                                           |                   |                    |
| Entrada de Cana Noticias                                                                                        | Gráficos Combinados                   |                      |                                           |                   |                    |
|                                                                                                    | Apresentações                         |                      |                                           |                   |                    |
|                                                                                                    | Painéis                               |                      |                                           |                   |                    |
| 1998 - 1998 - 1998 - 1998 - 1998 - 1998 - 1998 - 1998 - 1998 - 1998 - 1998 - 1998 - 1998 - 1998 - 1998 - 1998 - | Quick Lists                           |                      |                                           |                   |                    |
| Últimos comentários                                                                                             |                                       | ver todos            | Indicadores com pendência de valores      |                   |                    |
| Nenhum comentário encontrado.                                                                                   |                                       |                      | Nenhum indicador pendente.                |                   |                    |
|                                                                                                    | NOTA: estas informaçõ                 | es referem-se aos in | dicadores pelos quais você é responsável. |                   |                    |

E

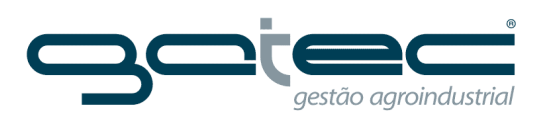

#### DEPARTAMENTOS

A primeira estrutura a ser criada é de departamentos, seguido de grupos e finalizando com indicadores. Para cadastrar basta clicar no campo (novo departamento) dar um nome e colocar a ordem.

**Ordem:** Utilizado para ordenar a arvore de cadastro de departamentos e pode ser usado também para filtra-los.

| / 🗲 Lynx Dashboard   Cadastro 🗙 📜                                                                                      |             | -          |                |
|----------------------------------------------------------------------------------------------------|-------------|------------|----------------|
| ← → C f Dportal.lynxdashboard.com/Department/Index                                                                     |             |            | ∽£] ≣          |
| 🗰 Aplicativos 🕒 BRMA 4.0 (MOTD) 🤱 Nova guia 🦳 Azul linhas aéreas 🦳 Rotas 🦳 Lynx 🎦 Gatec 🦳 Hoteis 🦳 Particular 🦳 Manual |             |            |                |
| GRUPO MORENO                                                                                                    | L alex.more | eno 🄇      | ) Sair<br>Lynx |
| Dashboard   Análise   Utilitários   Cadastros   Gerenciamento                                                          |             | ۷          | 1.02.01.0012   |
| Cadastro de Departamentos                                                                                              |             |            |                |
|                                                                                                    | Nov         | /o Departa | amento         |
| Arraste aqui os campos pelos quais deseja agrupar                                                                      |             |            |                |
| Descrição                                                                                                    |             | T          |                |
| Agrícola                                                                                                    | 1           |            | Ť.             |
| > Automotiva                                                                                                    | 6           |            | Ū              |
| > Controle de Mão-de-Obra                                                                                              | 3           |            | Ū              |
| Pagamento dos Fretistas                                                                                                | 4           |            | Ū              |
| ▹ Monit. Qual. dos Processos                                                                                           | 1           |            | Ū              |

| Editar Departame           | ento   |  |  |
|----------------------------|--------|--|--|
| Informações gerais         | Grupos |  |  |
| Descrição                  |        |  |  |
| TESTE                      |        |  |  |
| Ordem                      |        |  |  |
| 3                          |        |  |  |
|                            |        |  |  |
| $(\mathbf{H})(\mathbf{X})$ |        |  |  |

| Cadastro de Departamentos                         |                   |
|---------------------------------------------------|-------------------|
|                                                   | Novo Departamento |
| Arraste aqui os campos pelos quais deseja agrupar |                   |
| Descrição                                         | ତ୍ Or ତ୍          |
| » Agrícola                                        | 1 🖤 🖉 🛅           |
| Monit. Qual. dos Processos                        | 1 💉 🛅             |
| › Controle de Mão-de-Obra                         | з 💉 🛅             |
| ▶ TESTE                                           | 3 💉 🛅             |
| Pagamento dos Fretistas                           | 4 💉 🛅             |
| > Automotiva                                      | 6 🗖 💆             |

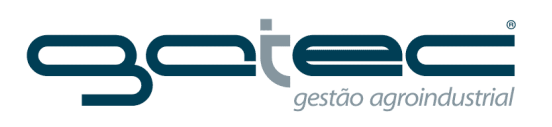

#### GRUPOS

Corresponde a um nível abaixo dos departamentos, utilizado para separar por processos dentro dos departamentos. Para cadastrar basta clicar no campo (novo grupo) dar um nome é possível também colocar uma observação. Após associar ao departamento.

| / Lynx Dashboard   Cadastre ×                                                                                          |               | - 0 ×           |
|----------------------------------------------------------------------------------------------------|---------------|-----------------|
| ← → C n D portal.lynxdashboard.com/Group/Index                                                                         |               | 52              |
| 🔛 Aplicativos 🕒 BRMA 4.0 (MOTD) 🚦 Nova guia 🦳 Azul linhas aéreas 🦳 Rotas 🦳 Lynx 🦳 Gatec 🦳 Hoteis 🦳 Particular 🦳 Manual |               |                 |
| GRUPS MORENO                                                                                                    | L alex.moreno | () Sair<br>Lynx |
| Dashboard Análise Utilitários Cadastros Gerenciamento                                                                  |               |                 |
| Cadastro de Grupos                                                                                                    |               |                 |
|                                                                                                    |               | vo Grupo        |
| Arraste aqui os campos pelos quais deseja agrupar                                                                      |               |                 |
| Descrição 🕤 Observação                                                                                                 | •             |                 |
| » AGR - Entrada de cana                                                                                                |               | Ū               |
| » AGR - Laboratório                                                                                                    | , P           | Ū               |
| > AGR - Controle de Tráfego                                                                                            |               | Ū               |
| > Automotiva                                                                                                    |               | Ū               |
| > Controle de Mão-de-Obra *                                                                                            |               | Ū               |
| Pagamento dos Fretistas                                                                                                |               | Ū               |
| > Qualidade dos Processos                                                                                              |               | Ū               |

| I | Novo Grupo         |                     |                             |                     |                    |                          |  |
|---|--------------------|---------------------|-----------------------------|---------------------|--------------------|--------------------------|--|
| Γ | Informações gerais | Atrelar indicadores | Atrelar gráficos combinados | Atrelar Quick Lists | Atrelar Relatórios | Associar a departamentos |  |
|   | Descrição          |                     |                             |                     |                    |                          |  |
|   | Grupo Teste        |                     |                             |                     |                    |                          |  |
|   | Observação         |                     |                             |                     |                    |                          |  |
|   |                    |                     |                             |                     |                    |                          |  |
|   |                    |                     |                             |                     |                    |                          |  |
| L |                    |                     |                             |                     |                    |                          |  |
|   |                    |                     |                             |                     |                    |                          |  |
|   |                    |                     |                             |                     |                    |                          |  |

| runur orupo                 |                     |                             |                     |                    |                          |
|-----------------------------|---------------------|-----------------------------|---------------------|--------------------|--------------------------|
| Informações gerais          | Atrelar indicadores | Atrelar gráficos combinados | Atrelar Quick Lists | Atrelar Relatórios | Associar a departamentos |
| Digite para filtrar os resu | ultados             |                             |                     |                    |                          |
|                             |                     | Desmarcar todos             |                     |                    |                          |
|                             |                     | Automotiv                   |                     |                    | 🗌 Controlo do Mão do Obr |
| Monit. Qual. dos Pro        | ocessos             | Pagament                    | o dos Fretistas     |                    | TESTE                    |

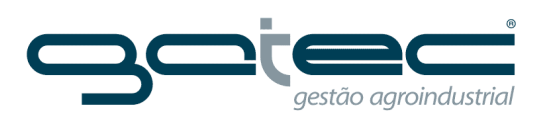

#### **INDICADORES**

Os indicadores são as informações que serão avaliadas podendo ser divididos por atributos (ex. **indicador**: colheita mecanizada **atributos**: crua e queimada)

Para criar um novo indicador é necessário clicar em (novo indicador) e configurar conforme descriminado abaixo:

| 11      | <sup>±</sup> Lynx Dashboard   Ca | lastre × 📜                                                                                          |        |      |                     |            | -       |         |
|---------|----------------------------------|----------------------------------------------------------------------------------------------------|--------|------|---------------------|------------|---------|---------|
| ←       | ⇒ C fi 🗋                         | portal.lynxdashboard.com/Indicator/Index                                                            |        |      |                     |            |         | ☆ =     |
| <b></b> | Aplicativos 🗋 BRN                | A 4.0 (MOTD) 🚦 Nova guia 🦳 Azul linhas aéreas 🦳 Rotas 🦳 Lynx 🦳 Gatec 🛄 Hoteis 🦳 Particular 🗋 Manual |        |      |                     |            |         |         |
| GR      |                                  |                                                                                                    |        |      | 4                   | alex.morer | no (    | ) Sair  |
| D       | ashboard A                       | álise Utilitários Cadastros Gerenciamento                                                           |        |      |                     |            |         |         |
| Cá      | adastro de In                    | dicadores                                                                                           |        |      |                     |            |         |         |
| [Ne     | enhum filtro] 🝳 (                | 9                                                                                                   |        |      | Copiar Indicado     | ires 🕒     | Novo In | dicador |
| Arr     | aste aqui os camp                | os pelos quais deseja agrupar                                                                       |        |      |                     |            |         |         |
|         | Código 🕤                         | Descrição                                                                                           | 🕤 Unio | i. 🐨 | Agrupamento 🕤       |            |         |         |
| Þ       | 1                                | AGR - Área colhida - Moagem                                                                         | ha     |      | Soma                | iii        |         | Ť.      |
| ⊳       | 2                                | AGR - ATR (Kg/t)                                                                                    | Kg/t   |      | Média ponderada por | á          |         | Ū       |
| ⊳       | 3                                | AGR - Entrada de cana - Moagem                                                                      | т      |      | Soma                | á          |         | Ū       |
| ⊳       | 4                                | AGR - Cana Dentro da Usina                                                                          | т      |      | Último              | á          |         | Ū       |
| Þ       | 5                                | AGR - Cana por Hora Efetiva                                                                         | т      |      | Média               | iii        |         | Ū       |
| ⊳       | 6                                | AGR - Cana Total Geral                                                                              | т      |      | Soma                | á          |         | Ū       |

Após clicar em (novo indicador), é necessário configurar as seguintes pastas:

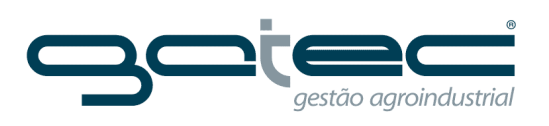

#### Geral

- Digitar nome;
- Selecionar unidade;
- Caso a sequencia automática não esteja parametrizada em (Gerenciamento/Alterações Cadastrais/Configurações) colocar manualmente a sequência numeral referente a ordem que será apresentada na árvore de cadastro de indicadores (normalmente deixamos sequência automática);
- Quantas casas decimais serão apresentadas nas informações de indicadores e atributos;
- Definir campo para ordenação de valor. Existe três opções (ordem, atributo e valor);
- As informações poderão ser inseridas também manualmente, para isto, basta flegar a opção (inserido manualmente).

| Novo li       | ndicador          |              |                   |                          |                        |
|---------------|-------------------|--------------|-------------------|--------------------------|------------------------|
| Geral         | Visualização      | Alertas      | Associar a grupos | Indicadores relacionados | Atributos relacionados |
| Código        | Gerado Automatica | amente       |                   |                          |                        |
| 25<br>Decerie | 10                |              |                   |                          |                        |
| Teste         | - Indicador       |              |                   |                          |                        |
| Informaç      | ão                |              |                   |                          |                        |
|               |                   |              |                   |                          |                        |
|               |                   |              |                   |                          |                        |
| Unidade       |                   | Paquicit     | aradição Casas D  | ecimais                  | 4                      |
| Selecio       | ne                | (H) Requisit | v 0               | oundio                   | 0                      |
| Campo         | para ordenação de | e valor      | Método            | de ordenação de valor    |                        |
| Ordem         |                   |              | ∽ Crescer         | nte                      | ~                      |
| Inse          | rido Manualmente  |              |                   |                          |                        |
|               | $\bigcirc$        |              |                   |                          |                        |

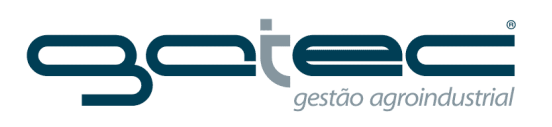

#### Visualização

Definir tipos de visualização, tipo de gráfico padrão, tipo de agrupamento (soma, média, último valor, etc.), preencher valores vazios no gráfico com zero e caso o resultado do indicador seja ponderado, é necessário definir por qual indicador.

| Novo Ir             | ndicador                |           |                   |                                       |                        |
|---------------------|-------------------------|-----------|-------------------|---------------------------------------|------------------------|
| Geral               | Visualização            | Alertas   | Associar a grupos | Indicadores relacionados              | Atributos relacionados |
| Totalizad<br>Nenhun | dor de Atributos<br>n   |           | Gerar<br>V Sem g  | gráfico geral de atributos<br>Iráfico | ~                      |
| Most                | trar média de valo      | ores      | Mostrar média     | de metas                              |                        |
| 🗹 Visu              | alizar Valores Diá      | rios      | Gerar Acumula     | ido Semanal                           |                        |
| 🔲 Gera              | ar Acumulado Qui        | nzenal    | Gerar Acumula     | ido Mensal                            |                        |
| 🔲 Gera              | ar Acumulado Sen        | nestral   | 🗹 Gerar Acumula   | ido Anual                             |                        |
| Exibi               | ir gráfico em core:     | s da meta |                   |                                       |                        |
| Tipo de<br>Linha    | gráfico padrão          |           | Preeno<br>V Não   | her valores vazios no gráfico com     | v zero                 |
| Tipo de<br>Soma     | Agrupamento             |           | v Selec           | lor para ponderação 🔍 P<br>one        | rocurar<br>V           |
|                     | $\overline{\mathbf{x}}$ |           |                   |                                       |                        |

#### Alertas

Esta configuração indica quantas horas o indicador poderá ficar sem atualização de dados, se ultrapassar a quantidade de horas informada o Lynx mandará um e-mail de notificação. Para isso, é necessário parametrizar os seguintes campos:

| Novo li | ndicador           |              |          |          |                          |                        |  |  |
|---------|--------------------|--------------|----------|----------|--------------------------|------------------------|--|--|
| Geral   | Visualização       | Alertas      | Associar | a grupos | Indicadores relacionados | Atributos relacionados |  |  |
| Usuário | responsável pelo   | s dados (val | ores)    | Usuário  | responsável pela meta    |                        |  |  |
| Nenhur  | n                  |              | ~        | Nenhun   | 1                        | ~                      |  |  |
| Número  | de horas para ale  | erta         |          |          |                          |                        |  |  |
| 0       |                    |              | Ĵ        |          |                          |                        |  |  |
| Env     | ar alertas de valo | res via emai | I        |          |                          |                        |  |  |
|         |                    |              |          |          |                          |                        |  |  |
|         | $\bigotimes$       |              |          |          |                          |                        |  |  |

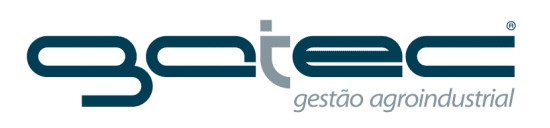

### Associar a grupos

É necessário associar o indicador a um grupo ou vários grupos.

| Novo li  | ndicador              |         |                   |                          |                        |                   |  |
|----------|-----------------------|---------|-------------------|--------------------------|------------------------|-------------------|--|
| Geral    | Visualização          | Alertas | Associar a grupos | Indicadores relacionados | Atributos relacionados |                   |  |
| Digite p | ara filtrar os resuli | ados    |                   |                          |                        |                   |  |
|          |                       |         | X Desma           | arcar todos              |                        |                   |  |
| AGF      | R - Controle de Tr    | áfego   |                   | 🔲 AGR - Entrada de car   | na                     | AGR - Laboratório |  |
| Auto     | omotiva               |         |                   | Controle de Mão-de-      | Obra *                 | 🗷 Grupo Teste     |  |
| 🗆 Pag    | amento dos Fretis     | stas    |                   | Qualidade dos Proces     | SSOS                   |                   |  |
|          | $\times$              |         |                   | See.                     |                        |                   |  |

\_

#### Indicadores relacionados

É possível relacionar o indicador a vários indicadores. O relacionamento é utilizado para comparar resultados.

| Editar I                                                                                                    | ndicador                                                                                                    |                               |                   |                            |                        |  |  |
|----------------------------------------------------------------------------------------------------|----------------------------------------------------------------------------------------------------|-------------------------------|-------------------|----------------------------|------------------------|--|--|
| Geral                                                                                                    | Visualização A                                                                                                    | Alertas                       | Associar a grupos | Indicadores relacionados   | Atributos relacionados |  |  |
| Digite pa                                                                                                    | ara filtrar os resultado                                                                                                    | DS                            |                   |                            |                        |  |  |
|                                                                                                    |                                                                                                    |                               | ×                 |                            |                        |  |  |
| Lista de                                                                                                    | Indicadores                                                                                                    |                               | Indica            | dores relacionados         |                        |  |  |
| AGR -<br>AGR -<br>AGR -<br>AGR -<br>AGR -<br>AGR -<br>AGR -<br>AGR -<br>AGR -<br>AGR -<br>AGR -<br>AGR -<br>AGR - | Área colhida - Moagen<br>ATR (Kg/t)<br>Cana por Hora Efetiva<br>Cana Total Geral<br>Dados tecnológicos<br>Dias<br>Entrada de cana - Moa<br>Entrada de cana - Tipo<br>Impureza (%)<br>Produtividade Estimad<br>Produtividade Real | n<br>agem<br>o de corte<br>la |                   | - Perdas Colheita - Manual |                        |  |  |
|                                                                                                    | ×                                                                                                    |                               |                   |                            |                        |  |  |

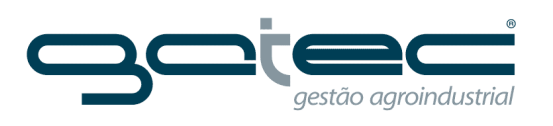

#### **Funcionalidades**

Para visualizar o relacionamento acessar **Dashboard/indicadores**, selecione o indicador desejado e clique na função **ver relações**, essa opção só aparecerá se houver algum relacionamento, veja exemplo:

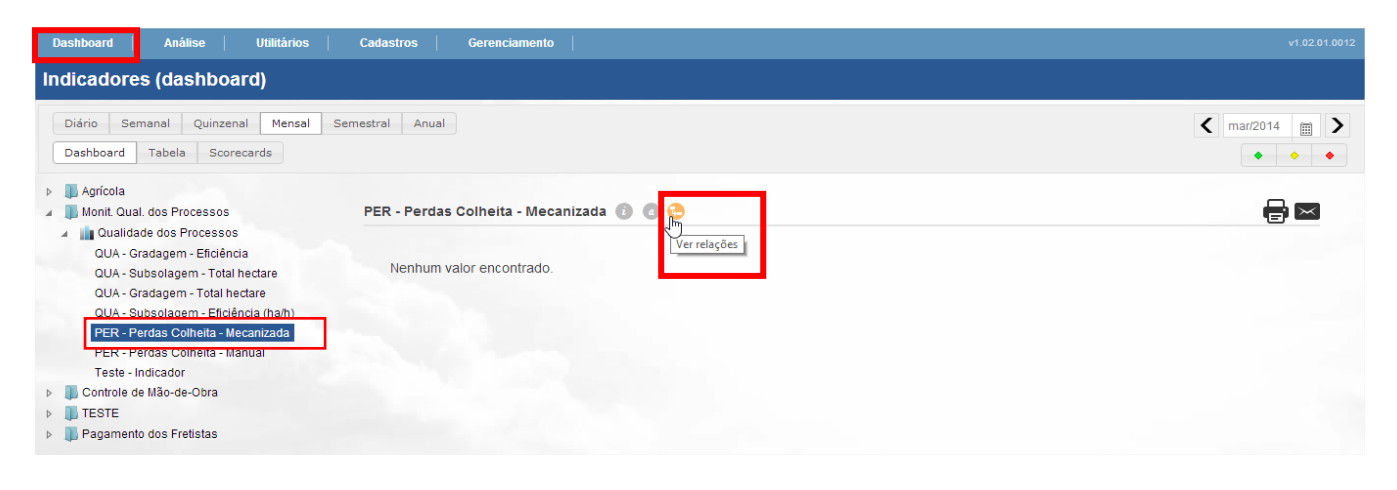

#### **Atributos relacionados**

Utilizado para relacionar atributos entre indicadores

| Editar I | ndicador           |         |          |              |                          |                        |  |  |  |
|----------|--------------------|---------|----------|--------------|--------------------------|------------------------|--|--|--|
| Geral    | Visualização       | Alertas | Associa  | r a grupos   | Indicadores relacionados | Atributos relacionados |  |  |  |
| Atributo | a ser relacionado  |         |          |              |                          |                        |  |  |  |
| Тосо     |                    |         | ~        |              |                          |                        |  |  |  |
| Indicado | r                  | Q       | Procurar |              |                          |                        |  |  |  |
| PER - P  | erdas Colheita - I | Manual  | ~        |              |                          |                        |  |  |  |
| Atributo | para relação       |         |          |              |                          |                        |  |  |  |
| Тосо     |                    |         | ~        | 0            |                          |                        |  |  |  |
|          |                    |         |          | PFR - Perdas | Colheita - Manual        |                        |  |  |  |
| Toco     |                    |         |          | Тосо         |                          |                        |  |  |  |
|          |                    |         |          |              |                          |                        |  |  |  |
|          |                    |         |          | PER - Perdas | Colheita - Manual        |                        |  |  |  |
| Tolete   |                    |         |          | Tolete       |                          |                        |  |  |  |
|          | $\frown$           |         |          |              |                          |                        |  |  |  |
|          | ×                  |         |          |              |                          |                        |  |  |  |

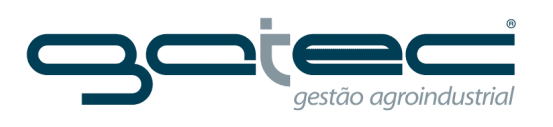

### **GRÁFICOS COMBINADOS**

Utilizado para comparar de forma gráfica atributos de indicadores. Para cadastrar basta clicar na opção (novo gráfico combinado), definir os parâmetros e associar a um grupo, conforme destacado abaixo:

| Cynx Dashboard   Cadastre ×                                                                                                    |                                                |                                                           |                                  |                  |             |
|----------------------------------------------------------------------------------------------------|------------------------------------------------|-----------------------------------------------------------|----------------------------------|------------------|-------------|
| - → C ↑ Dortal.lyr                                                                                                    | xdashboard.com/CombinedChart/                  | Index                                                     | C Manual                         |                  | 23          |
| Apricativos                                                                                                    | ) 💽 Nova guia 🔄 Azur innas aereas 📋            |                                                           | Wanuai                           |                  |             |
|                                                                                                    |                                                |                                                           |                                  | alex.moreno      |             |
| Dashboard Análise                                                                                                    | Utilitários   Cadastros   C                    | Serenciamento                                             |                                  |                  | v1.02.01.00 |
| Cadastro de Gráficos                                                                                                    | Combinados                                     |                                                           |                                  |                  |             |
|                                                                                                    |                                                |                                                           |                                  | Novo Gráfico Cor | mbinado     |
| rraste aqui os campos pelos qu                                                                                                    | iais deseja agrupar                            |                                                           |                                  |                  |             |
| ID 🕤 Descrição                                                                                                    |                                                |                                                           | Segundo indicador                | $\odot$          |             |
| 1102 AGR - Produtivie                                                                                                    | dade Real X Estimada - Fornecedor              | AGR - Produtividade Real                                  | AGR - Produtividade Estimada     |                  | Ū           |
| > 1162 Subsolagem                                                                                                    |                                                | QUA - Subsolagem - Eficiência (ha/h)                      | QUA - Subsolagem - Total hectare |                  | Ū           |
| ▶ 1163 Gradagem                                                                                                    |                                                | QUA - Gradagem - Eficiência                               | QUA - Gradagem - Total hectare   |                  | Ū           |
| 1164 Perdas - C. International Perdas - C. International Perdas - C | ra                                             | PER - Perdas Colheita - Mecanizada                        | PER - Perdas Colheita - Manual   |                  | Ť           |
|                                                                                                    |                                                |                                                           |                                  |                  |             |
| Novo Gráfico Combin                                                                                                    | ado                                            |                                                           |                                  |                  |             |
| Informações gerais Ass                                                                                                    | sociar a grupos                                |                                                           |                                  |                  |             |
| Descrição                                                                                                    |                                                |                                                           |                                  |                  |             |
|                                                                                                    |                                                |                                                           |                                  |                  |             |
| Informação                                                                                                    |                                                |                                                           |                                  |                  |             |
|                                                                                                    |                                                |                                                           |                                  |                  |             |
|                                                                                                    |                                                |                                                           |                                  |                  |             |
|                                                                                                    |                                                | 4                                                         |                                  |                  |             |
| Visualização                                                                                                    |                                                |                                                           |                                  |                  |             |
|                                                                                                    | Semanal                                        | Quinzenal                                                 |                                  |                  |             |
| Mensal                                                                                                    | Semestral                                      | Anual                                                     |                                  |                  |             |
|                                                                                                    | Médias de metas                                | Médias de valores                                         |                                  |                  |             |
| Iniciais                                                                                                    |                                                |                                                           |                                  |                  |             |
|                                                                                                    |                                                |                                                           |                                  |                  |             |
| Configuração do gráfico                                                                                                    |                                                |                                                           |                                  |                  |             |
| Primeiro indicador                                                                                                    | Q Procurar Segundo india                       | cador Q Procurar                                          |                                  |                  |             |
| Selecione                                                                                                    | <ul> <li>✓ Selecione</li> </ul>                | ~                                                         |                                  |                  |             |
| Atributo                                                                                                    | Atributo                                       |                                                           |                                  |                  |             |
|                                                                                                    | ~                                              | ~                                                         |                                  |                  |             |
| Tipo de gráfico                                                                                                    | Tipo de gráfic                                 | 0                                                         |                                  |                  |             |
| Coluna                                                                                                    | <ul> <li>✓ Coluna</li> </ul>                   | ~                                                         |                                  |                  |             |
|                                                                                                    |                                                |                                                           |                                  |                  |             |
| Indicador referência                                                                                                    | O indicad                                      | dor referência terá sua data                              |                                  |                  |             |
| (Nenhum indicador)                                                                                                    | <ul> <li>retrocedi</li> <li>compara</li> </ul> | da em 1 unidade, para possibilitar<br>ção entre períodos. |                                  |                  |             |
|                                                                                                    |                                                |                                                           |                                  |                  |             |
|                                                                                                    |                                                |                                                           |                                  |                  |             |

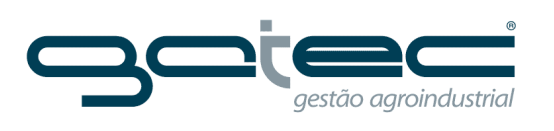

Modelos de Gráficos Combinados

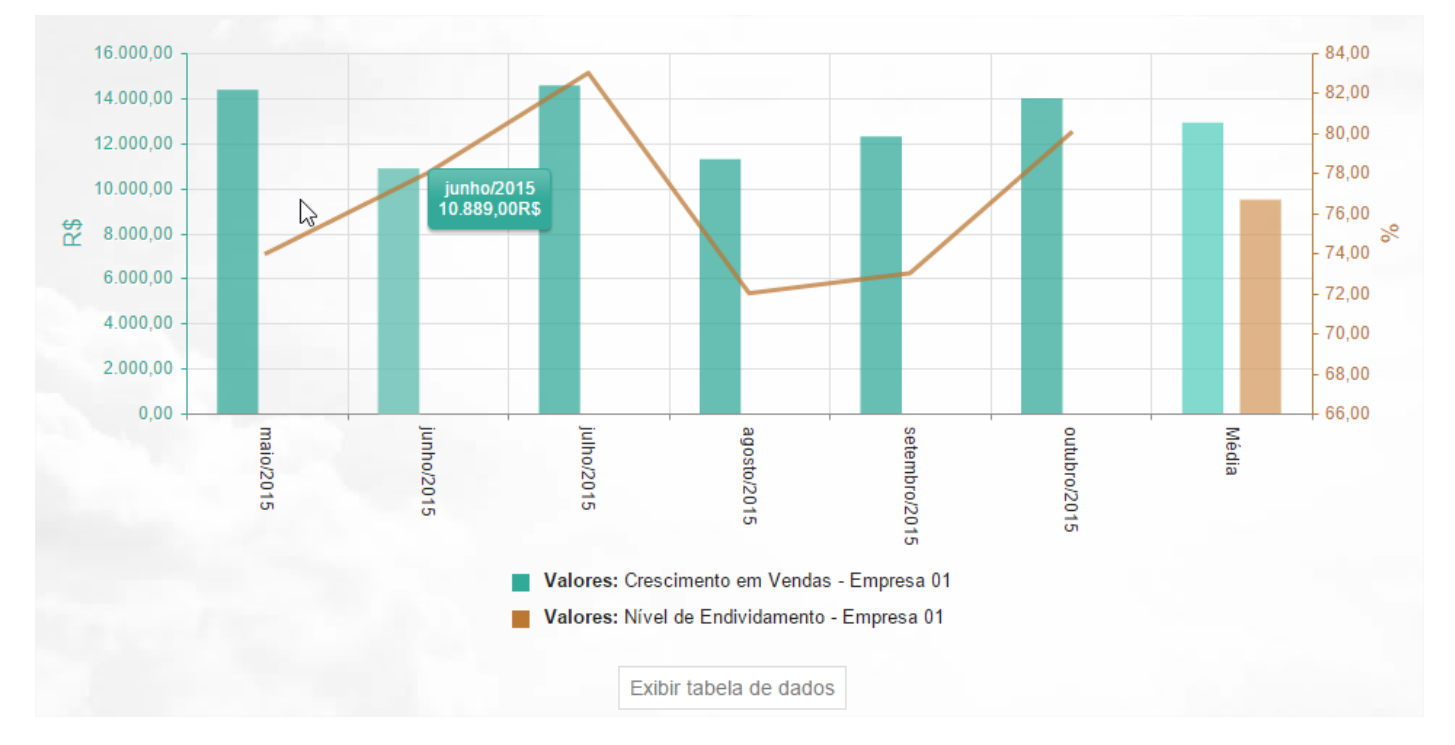

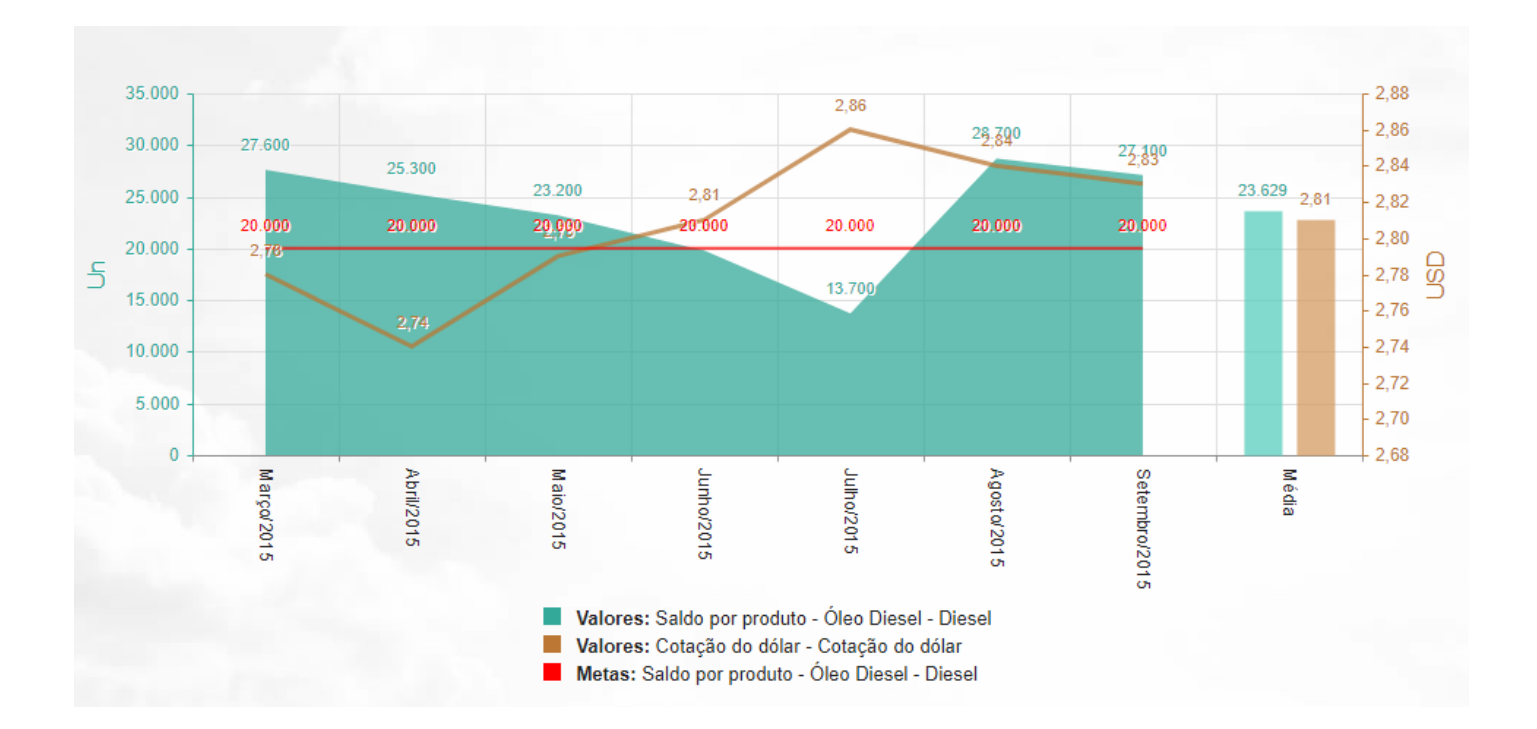

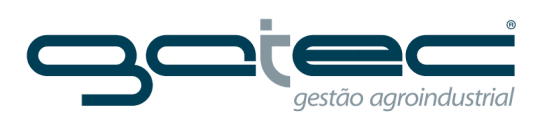

#### QUICK LIST

Possibilita criar um conjunto de indicadores em formato de tabelas. Para isso basta clicar em (novo quick list), nomear, definir e adicionar os indicadores desejados, conforme demonstração abaixo:

| / 🗲 Lynx Dashboard   Cadastre 🗙 📃                                                                                      | - ð ×                                 |
|----------------------------------------------------------------------------------------------------|---------------------------------------|
| ← → C f D portal.lynxdashboard.com/QuickList/Index                                                                     | · · · · · · · · · · · · · · · · · · · |
| 🔛 Aplicativos 🕒 BRMA 4.0 (MOTD) 🚦 Nova guia 🦳 Azul linhas aéreas 🛄 Rotas 🦳 Lynx 🦳 Gatec 🦳 Hoteis 🦳 Particular 🦳 Manual |                                       |
| GRUPO MORENO                                                                                                    | Lalex.moreno 🕑 Sair                   |
| Dashboard Análise Utilitários Cadastros Gerenciamento                                                                  | v1.02.01.0012                         |
| Cadastro de Quick Lists                                                                                                |                                       |
|                                                                                                    | 🕂 Nova Quick List                     |
| Arraste aqui os campos pelos quais deseja agrupar                                                                      |                                       |
| ID 🐨 Descrição                                                                                                    | $\odot$                               |
| ⊳ 841 teste                                                                                                    | × 💼 🕯                                 |
|                                                                                                    |                                       |

#### Modelo de Quick list

| Quick Lists (dashboard)                                                                                                    |                  |                                   |                                    |                                    |              |
|----------------------------------------------------------------------------------------------------|------------------|-----------------------------------|------------------------------------|------------------------------------|--------------|
| Diário Semanal Quinzenal Mensal                                                                                                    | Semestral Anual  |                                   |                                    |                                    | < 10/27/2015 |
| Agricola - Cana  Agricola - Cana  Agric | Quick List por F | Frente                            |                                    |                                    |              |
| <ul> <li>▶ Administração</li> <li>▶ Agrícola - Multi</li> </ul>                                                                                                    |                  | AGR - Entrada de cana -<br>Frente | AGR - Impureza mineral -<br>Frente | AGR - Impureza vegetal -<br>Frente |              |
| Proeste     Concessionárias                                                                                                    | Frente - 301     | 685.62T 💌                         | -                                  | -                                  |              |
| Concessionanas                                                                                                    | Frente - 302     | 760.08T 🔺                         | -                                  | -                                  |              |
|                                                                                                    | Frente - 304     | 2,086.46T 🔺                       | -                                  | -                                  |              |
|                                                                                                    | Frente - 305     | 913.40T 💌                         | -                                  | -                                  |              |
|                                                                                                    | Frente - 306     | 954.48T 🔺                         | -                                  | -                                  |              |
|                                                                                                    | Frente - 301     | -                                 | 2.50% 🔻                            | 5.50% 💌                            |              |
|                                                                                                    | Frente - 302     | -                                 | 5.50% 🔺                            | 7.09% 🔻                            |              |
|                                                                                                    | Frente - 304     | -                                 | 1.33% 🔻                            | 6.03% 🔻                            |              |
|                                                                                                    | Frente - 305     | -                                 | 0.93% 🔻                            | 5.57% 💌                            |              |
|                                                                                                    | Frente - 306     | -                                 | 0.40% 🔻                            | 6.25% 🔺                            |              |

Obs: Os valores apresentados nas cores (verde, vermelho e laranja) são metas cadastradas para os indicadores.

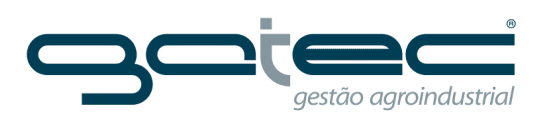

## Informações gerais

| Editar Quick List    | st                               |  |
|----------------------|----------------------------------|--|
| Informações gerais   | is Indicadores Associar a grupos |  |
| Descrição            | <b>-</b>                         |  |
| teste                |                                  |  |
| Método de ordenação  | ăo                               |  |
| Atributo             | ✓                                |  |
| Visualizar apenas at | is atributos comuns              |  |
|                      |                                  |  |

Ē

### Indicadores

| Editar Quick List                                                                                                    |
|----------------------------------------------------------------------------------------------------|
| Informações gerais Indicadores Associar a grupos                                                                                                    |
| Indicadores Q. Procurar<br>Selecione Adicionar<br>Caso necessário, marque os indicadores que deseja usar como referência para a seleção de atributos.                                                |
| QUA - Gradagem - Eficiência QUA - Gradagem - Total hectare QUA - Subsolagem - Eficiência (ha/h) QUA - Subsolagem - Total hectare QUA - Subsolagem - Total hectare PER - Perdas Colheita - Mecanizada |
| $\mathbf{E} \times$                                                                                                    |

### Associar a grupos

Após, associar ao grupo desejado.

| Editar Quick List                 |                   |                           |                   |  |
|-----------------------------------|-------------------|---------------------------|-------------------|--|
| Informações gerais Indicadores    | Associar a grupos |                           |                   |  |
| Digite para filtrar os resultados |                   |                           |                   |  |
|                                   | Desmarcar todos   |                           |                   |  |
| AGR - Controle de Tráfego         |                   | AGR - Entrada de cana     | AGR - Laboratório |  |
| Automotiva                        |                   | Controle de Mão-de-Obra * | Grupo Teste       |  |
| Pagamento dos Fretistas           |                   | Qualidade dos Processos   |                   |  |
| 90                                |                   |                           |                   |  |
|                                   |                   |                           |                   |  |

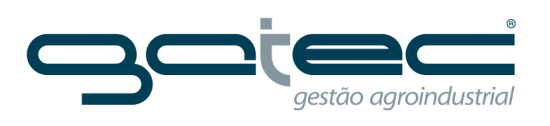

#### **QUICK GRID**

Essa opção possibilita trazer qualquer tipo de informação através de uma query sem que ela esteja no formato padrão do Lynx.

#### Aviso

• Os dados das Quick Grids são importados através do Lynx Connector.

#### Instruções de cores

- Linhas inteiras podem ser coloridas através da inclusão de uma coluna chamada Linecolor.
- Para definir a cor de uma célula, basta fazê-lo em uma coluna com o prefixo Color\_.
   Exemplo: Se o nome da coluna é Valor, a coluna para as cores deverá chamar Color\_Valor.
- Os formatos de cor são todos aqueles válidos em CSS.
   Exemplos: red, green, #AA9933, rgb(0, 100, 200), etc.

#### Modelo de Quick Grid

| <ul> <li>Industria - Processos</li> <li>Industria - Processo Industrial</li> <li>RNNEL DE OS - LUBRIECOCIO</li> </ul> | PAINEL             | DE OS - LUB  | RIFICAÇ  | ÃO                                        |                                                 | 0    |
|----------------------------------------------------------------------------------------------------|--------------------|--------------|----------|-------------------------------------------|-------------------------------------------------|------|
| Agrícola - Multi                                                                                                    | Drag a             | column heade | r and dr | op it here to group by that column        |                                                 |      |
|                                                                                                    | 0! 🕤               | ABE 🐨        | ND 🕤     | TAG ()                                    | SERVICO                                         | S' ( |
|                                                                                                    | 61150              | 10/02/2015   | 42       | RE101204 - RED. TSP. A DIST. N°2          | VERIFICACION DE RODAMIENTOS Y ENGRANAJES        | 2    |
|                                                                                                    | 61991              | 21/02/2015   | 31       | PRM10701 - PARR. MAGNETICA A PIST.TAMB. I | DESMONTAJE DE GRELLA MAG. P/ MANTENIMIENTO      | 0    |
|                                                                                                    | <mark>62309</mark> | 25/02/2015   | 27       | BOC11406 - BBA AG. Nº1 FRIA P/ DEST.      | COMPLETAR BULONES EN LA BASE DE LA BOMBA        | 2    |
|                                                                                                    | 63232              | 11/03/2015   | 13       | 01.2.150 - MOLIENDA                       | ALINEAMIENTO DE MOTOR SISTEMA DE LUBRIFICACION  | 2    |
|                                                                                                    | 63218              | 11/03/2015   | 13       | 01.2.260 - MANTENIMIENTO MECANICA         | MATERIALES DE OFICINA PARA USO DE MECANICA      | 2    |
|                                                                                                    | 63426              | 14/03/2015   | 10       | BOC10811 - BBA (P 508 A) VIÑAZA BASE COL. | CAMBIO DE SELLO MECANICO DE LA BBA POR PERDIDA  | 2    |
|                                                                                                    | 63456              | 14/03/2015   | 10       | DEC10501 - DEC. N.1                       | CAMBIO DE PERNO DEL AGITADOR DEL DECANTADOR Nº  | 0    |
|                                                                                                    | 63433              | 14/03/2015   | 10       | BOH10906 - BBA HEL. N°6VIÑASA P/ DECANTE  | MANTENIMIETO EN EL SELLO MECANICO ESTA PERDIEND | ( 2  |

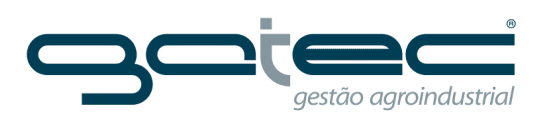

### CADASTRO DE PAINEL

Os painéis são criados e depois vinculados a uma apresentação.

| / 🗲 Lynx Dashboard   Cadastro x                                                                                        |                         | - 0 ×               |
|----------------------------------------------------------------------------------------------------|-------------------------|---------------------|
| ← → C f D portal.lynxdashboard.com/Panel/Index                                                                         |                         | ත් <b>=</b>         |
| 🔛 Aplicativos 🗋 BRMA 4.0 (MOTD) 💈 Nova guia 🧰 Azul linhas aéreas 🧰 Rotas 🧰 Lynx 🧰 Gatec 🧰 Hoteis 🧰 Particular 🧰 Manual |                         |                     |
| GRUPO RORENO                                                                                                    | L alex.moreno           | () Sair<br>Lypx     |
| Dashboard   Análise   Utilitários   Cadastros   Gerenciamento                                                          |                         |                     |
| Cadastro de Painel                                                                                                    |                         |                     |
|                                                                                                    | 0                       | Novo Painel         |
| Arraste aqui os campos pelos quais deseja agrupar                                                                      |                         |                     |
| Título                                                                                                    | $\overline{\mathbf{v}}$ |                     |
| > Entrada de Cana                                                                                                    |                         | <ul> <li></li></ul> |
| Entrada de Cana - Mensal                                                                                               |                         | <ul> <li></li></ul> |
| Produtividade                                                                                                    |                         | <ul> <li></li></ul> |
| Produtividade - Mensal                                                                                                 |                         | <ul> <li></li></ul> |

| Novo Painei            |                          |                           |   |  |  |
|------------------------|--------------------------|---------------------------|---|--|--|
| Informações gerais     | Associar a apresentações |                           |   |  |  |
| Título                 |                          |                           | _ |  |  |
|                        |                          |                           |   |  |  |
| Informação             |                          |                           | - |  |  |
|                        |                          |                           |   |  |  |
| L                      |                          |                           |   |  |  |
| Tempo para troca de qu | adros (segundos)         | ar em dispositivos móveis | - |  |  |
| 20                     | v                        |                           |   |  |  |
|                        |                          |                           |   |  |  |

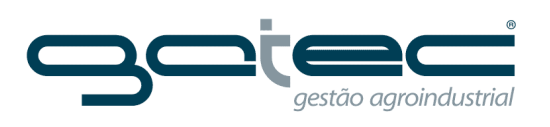

### Layout

Definir o tipo de layout que será exibido no painel.

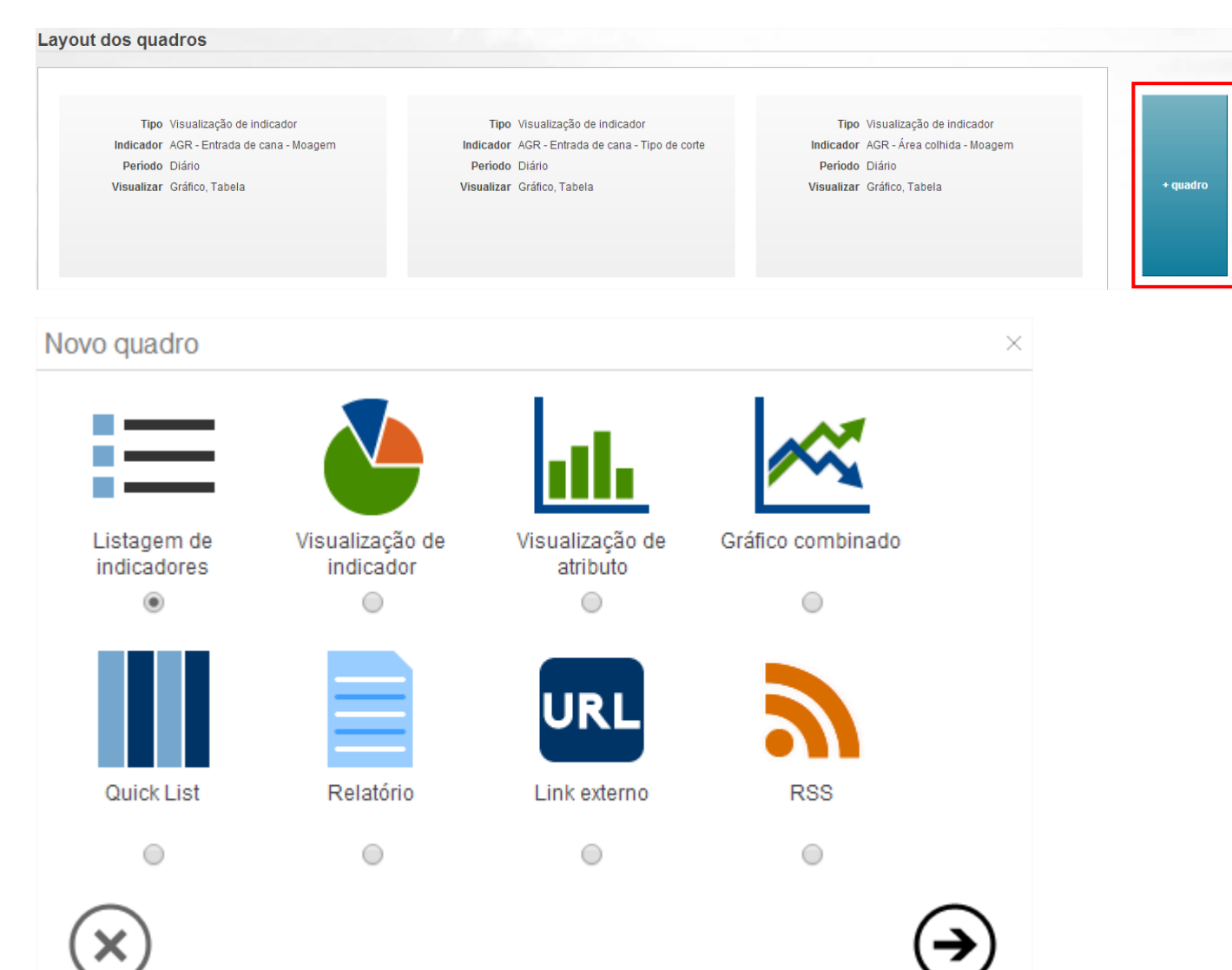

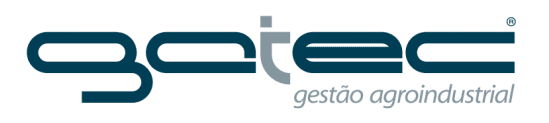

Definir qual indicador será apresentado no painel e demais configurações.

Ē

| Editar Quadro                                     |                 | ;                                   | × |
|---------------------------------------------------|-----------------|-------------------------------------|---|
| Tipo<br><b>Visualização de atributo</b><br>Título |                 |                                     | • |
| Usar configuração de período                      | 0S              |                                     |   |
| Períodos a retrocederPer8212                      | íodos a exibir  | Tipo de período<br>Mensal 🗸         |   |
| Ver mais intervalos                               |                 |                                     |   |
| Indicador<br>AGR - Área colhida - Moagem          | Q Procurar      | Alinhamento de legenda<br>Direita v |   |
| Atributo Todos os<br>Total                        | Atributos       |                                     |   |
| Visualizar                                        |                 | $\triangleright$                    |   |
| 🕑 Gráfico Coluna 🗸                                | Ver linha de me | édia                                |   |
| Tabela                                            | Valor mais rece | ente                                |   |
| Mostrar valor no gráfico                          | Comentários     |                                     | Ŧ |

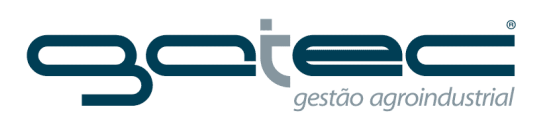

#### Modelos de Painéis

Dados de Produção

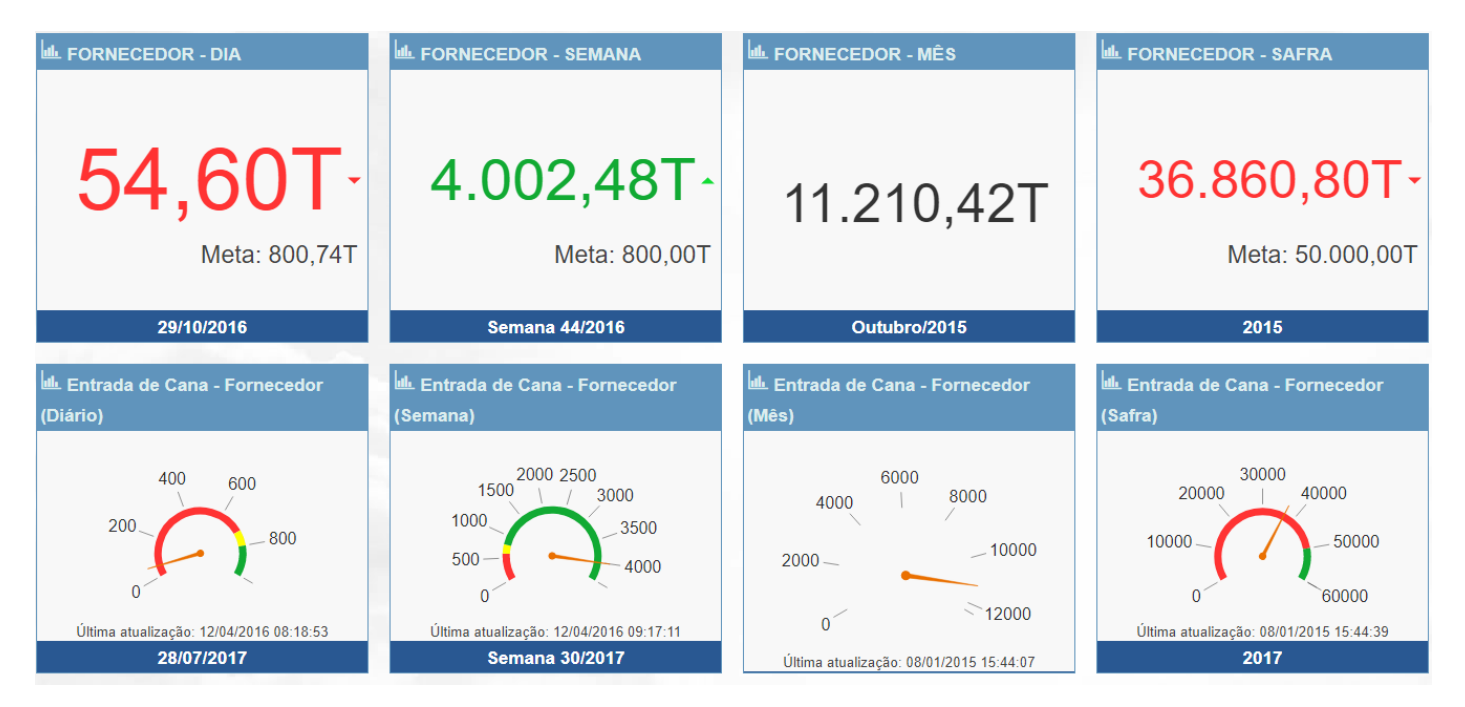

### Dados de Monitoramento

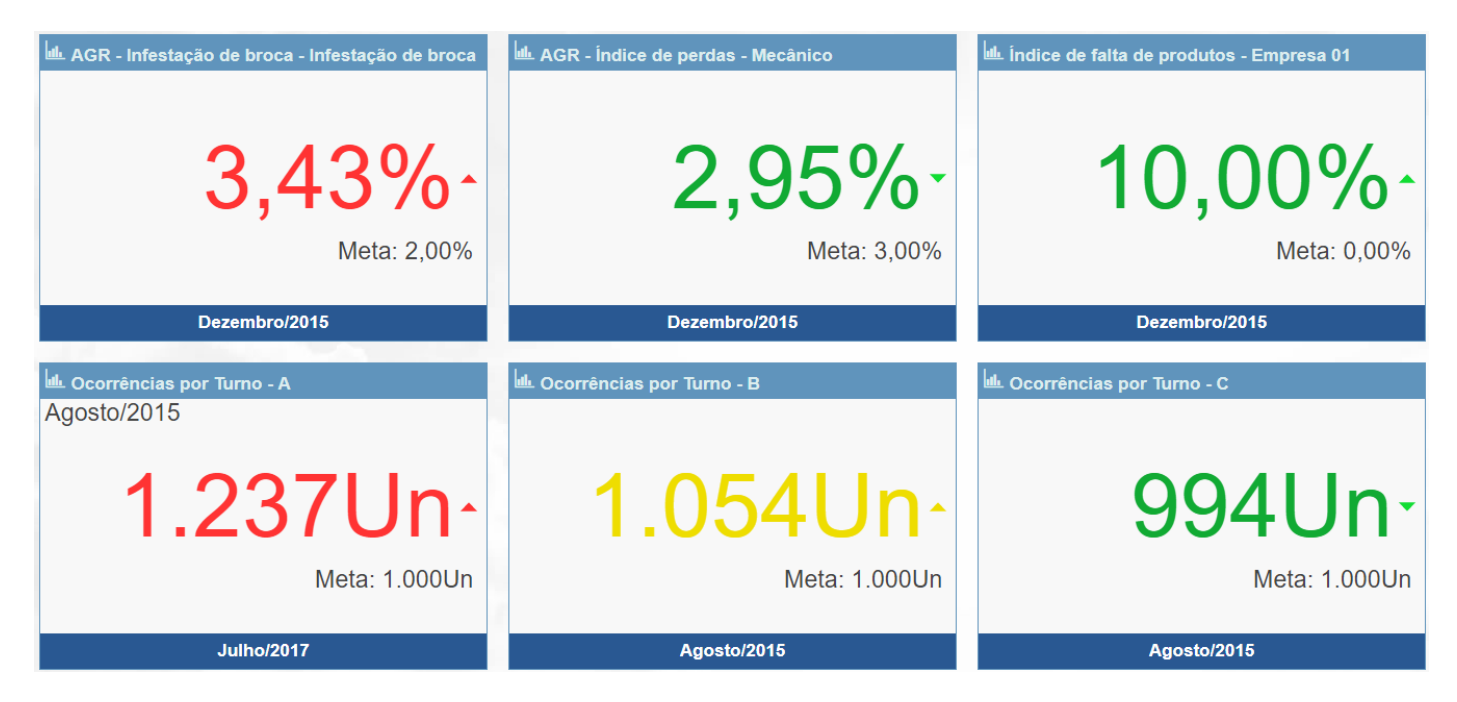

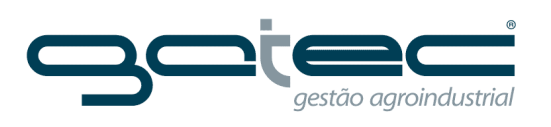

# APRESENTAÇÕES

Essa funcionalidade cria apresentações baseado nos painéis existentes.

| / Lynx Dashboard   Cadastro X                                                                                          | - 0 ×                |
|----------------------------------------------------------------------------------------------------|----------------------|
| ← → C 🖌 🗋 portal.lynxdashboard.com/Presentation/Index#                                                                 | ත් <b>ස</b>          |
| 🔛 Aplicativos 🕒 BRMA 4.0 (MOTD) 🚦 Nova guia 🦳 Azul linhas aéreas 🧰 Rotas 🗀 Lynx 🤷 Gatec 🦳 Hoteis 🦳 Particular 🦳 Manual |                      |
|                                                                                                    | alex.moreno (1) Sair |
| Dashboard Análise Utilitários Cadastros Gerenciamento                                                                  | v1.02.01.0012        |
| Cadastro de Apresentações                                                                                              |                      |
|                                                                                                    | Nova Apresentação    |
| Arraste aqui os campos pelos quais deseja agrupar                                                                      |                      |
| Título                                                                                                    | •                    |
| ▶ Apresentação - Agrícola                                                                                              | 📄 🥒 🗓 î              |
| Apresentação - Qualidade dos Processos                                                                                 | i 🖍 🔟                |
|                                                                                                    |                      |
| Nova Apresentação                                                                                                    |                      |
| Informações gerais Atrelar painéis                                                                                     |                      |
| Título                                                                                                    |                      |
|                                                                                                    |                      |
| Tempo para recarregamento (minutos)     Tempo para troca de painel     Unidade do Tempo para troca de painel           |                      |
| 0 1 Minutos ~                                                                                                    |                      |
| $\blacksquare \times$                                                                                                  |                      |
|                                                                                                    |                      |
| Informações gerais Atrelar painéis                                                                                     |                      |
| Digite para filtrar os resultados                                                                                      |                      |
| ×                                                                                                    |                      |
| Liste de Deinéire                                                                                                    |                      |
| Entrada de Cana                                                                                                    |                      |
| Entrada de Cana - Mensal<br>Gradanam                                                                                   |                      |
| Noticias<br>Bainel Cara                                                                                                |                      |
| Perdas na Colheita                                                                                                    |                      |
| Produtividade - Mensal                                                                                                 |                      |
| Subsulageni                                                                                                    |                      |
| v v                                                                                                    |                      |
|                                                                                                    |                      |

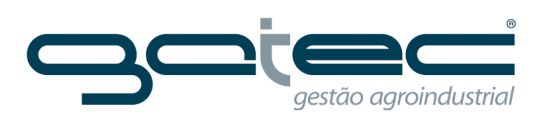

### GERENCIAMENTO

Alterações Cadastrais

### Informações de contato

Corresponde aos dados do cliente;

| Alteraçõ      | es Cadastra         | is       |               |                          |                    |                           |                 |  |
|---------------|---------------------|----------|---------------|--------------------------|--------------------|---------------------------|-----------------|--|
| Informaçã     | ões Gerais          |          |               |                          |                    |                           | 1.00            |  |
| Código<br>942 | Nome<br>GAtec Demor | nstração | Usuá<br>Ferna | irio Master<br>andoGAtec | Email M<br>fernanc | laster<br>lo@gatec.com.br | Licença<br>Full |  |
| Informaçã     | ões de Contato      | Configu  | rações        | Cores                    | Segurança          |                           |                 |  |
| Telefone      |                     |          |               | Celu                     | ılar               |                           |                 |  |
| (19)210       | 06-0888             |          |               |                          |                    |                           |                 |  |
| Endereço      |                     |          |               | Núm                      | nero               |                           |                 |  |
| Av. Lim       | eira                |          |               | 222                      |                    |                           |                 |  |
| Compleme      | ento                |          |               | Bairro                   |                    |                           |                 |  |
| Sala 13       | 36                  |          |               | V                        | Vila Rezende       |                           |                 |  |
| País          |                     |          |               |                          |                    |                           |                 |  |
| Brasil        |                     |          | ~             |                          |                    |                           |                 |  |
| Estado        |                     |          |               | Cida                     | ide                |                           |                 |  |
| Selecion      | e                   |          | ~             | Sel                      | ecione             |                           | ~               |  |
| CEP           |                     |          |               | Cód                      | igo Postal         |                           |                 |  |
| 13414-        | 018                 |          |               |                          |                    |                           |                 |  |

Ē

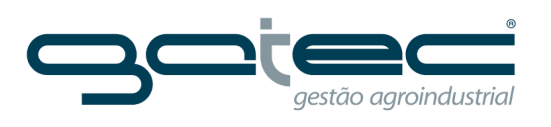

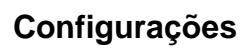

Definição do layout da empresa, cor do portal e definição de código de indicador automático;

| Informações de Contato      | <b>Configurações</b> | Segurança |               |  |  |
|-----------------------------|----------------------|-----------|---------------|--|--|
| Logotipo                    |                      |           |               |  |  |
| Selecione um arc            | uivo                 | Excluir L | ogotipo Atual |  |  |
| Lavout de cores             |                      |           |               |  |  |
| Azul Textura                | ~                    |           |               |  |  |
|                             |                      |           |               |  |  |
| Gerar Código de Indicado    | or Automaticamente   |           |               |  |  |
| Próximo Código de Indicador |                      |           |               |  |  |
| 26                          |                      |           |               |  |  |
| Servidor de Envio de Emails |                      |           |               |  |  |
|                             |                      |           |               |  |  |
| Porta de Envio de Emails    |                      |           |               |  |  |
| 0                           |                      |           |               |  |  |
| Email para Envio            |                      |           |               |  |  |
|                             |                      |           |               |  |  |
| Senha do Email              |                      |           |               |  |  |
|                             |                      |           |               |  |  |
| Testar envio de email       |                      |           |               |  |  |
| rootal onto de cinal        |                      |           |               |  |  |
|                             |                      |           |               |  |  |

### Cores

Opção para definir cores para valores, metas e médias;

| Informações de Contato Configurações Cores | Segurança               |                                 |
|--------------------------------------------|-------------------------|---------------------------------|
| Valores                                    | Metas                   | Médias                          |
| Cor primária de valores                    | Cor primária de metas   | Cor primária de médias gerais   |
| ~ 🗙                                        | ~ 🗙                     | ~ 🗙                             |
| Cor secundária de valores                  | Cor secundária de metas | Cor secundária de médias gerais |
| × X                                        | ~ <b>X</b>              | ~ <b>X</b>                      |
|                                            |                         |                                 |
| Rampa de cores                             |                         |                                 |
| Adicionar                                  |                         |                                 |
|                                            |                         |                                 |
|                                            |                         |                                 |
|                                            |                         |                                 |

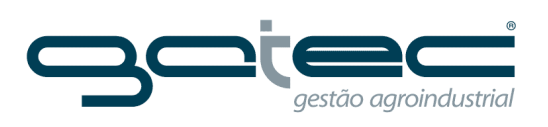

### Segurança

### Definições de segurança;

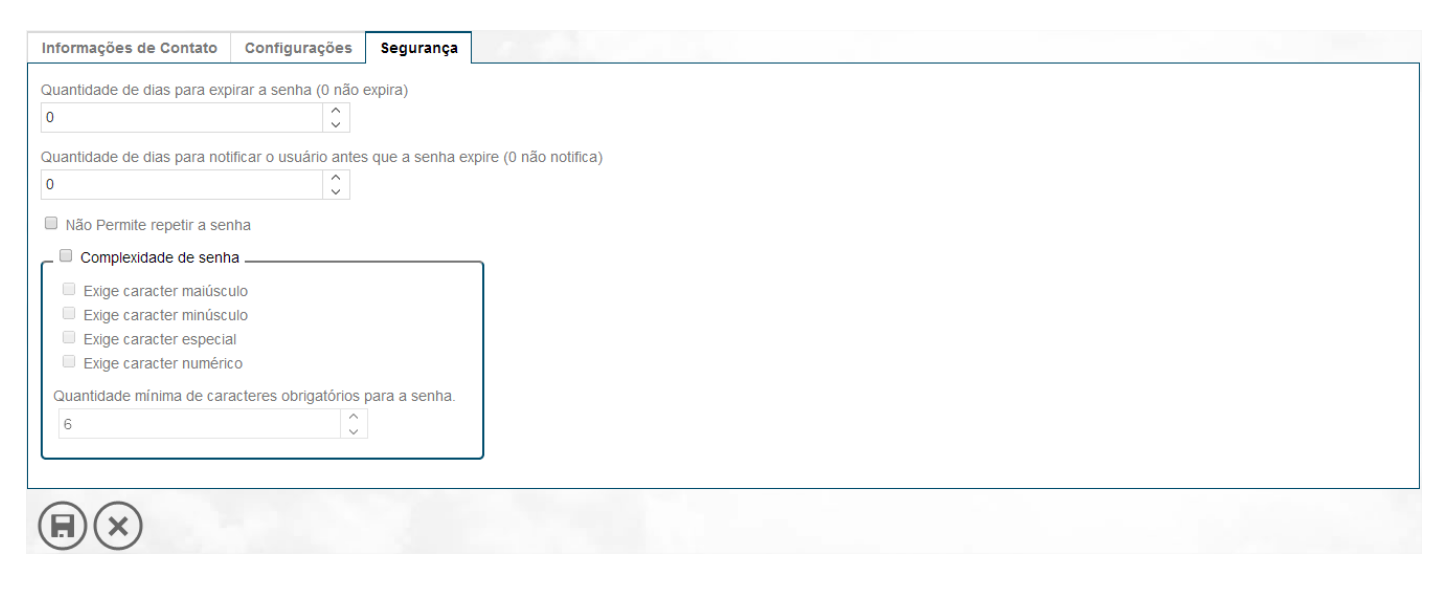

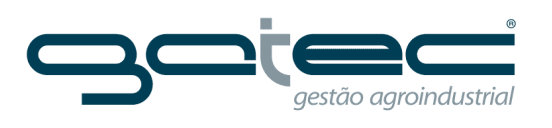

### Usuários

Cadastro de usuários. Ao cadastrar o lynx enviará um e-mail com uma senha provisória para o primeiro acesso.

| → C 1                                                    | n 🗋 portal.lyn    | xdashboard.com/        | User/Index         |                |                         |                         |                         |                         |      |          |      | 52         |
|----------------------------------------------------------|-------------------|------------------------|--------------------|----------------|-------------------------|-------------------------|-------------------------|-------------------------|------|----------|------|------------|
| Aplicativos                                              | BRMA 4.0 (MOTD)   | ) <u>8</u> Nova guia 📋 | Azul linhas aéreas | 🦲 Rotas 📋 Lynx | 🛛 🧰 Gatec 📋 Hoteis      | ; 🧰 Particular 📋 Manual |                         |                         |      |          |      |            |
|                                                          |                   |                        |                    |                |                         |                         |                         |                         | 1    | alex.mor | eno  | () Sair    |
| ashboard                                                 | Análise           | Utilitários            | Cadastros          | Gerenciamento  | I                       |                         |                         |                         |      |          |      | v1.02.01.0 |
| suários                                                  |                   |                        |                    |                |                         |                         |                         |                         |      |          |      |            |
|                                                          |                   |                        |                    |                |                         |                         |                         |                         |      | (        | Novo | Usuário    |
| aste aqui o                                              | s campos pelos qu | iais deseja agrupai    |                    |                |                         |                         |                         |                         |      |          |      |            |
| Foto                                                     | Usuário 🕤         | Nome                   | 6                  | Sobrenome      | $\overline{\mathbf{v}}$ | Data de Nascimento      | $\overline{\mathbf{v}}$ | Email                   | ▼ A. |          |      |            |
| 2                                                        | alex.moreno       | Alex                   |                    | Soler          |                         |                         |                         | alex.soler@gatec.com.br | d.   |          |      | Ū          |
| 4                                                        | Diego.Moreno      | Diego                  |                    | Lima           |                         |                         |                         | diego.lima@gatec.com.br | 1    |          |      | Ū          |
| vo Usuar<br>Jário<br>meiro Norr<br>brenome<br>ta de Naso | ne<br>cimento     |                        |                    |                |                         |                         |                         |                         |      |          |      |            |
| lefone                                                   |                   |                        | _                  |                |                         |                         |                         |                         |      |          |      |            |

### Login de usuários

| / 🗲 Lynx Dashboard   Usuário: 🗙 📜 🗕 🗖                                                                                  |                         |                     |             |   |      |  |  |
|----------------------------------------------------------------------------------------------------|-------------------------|---------------------|-------------|---|------|--|--|
| ← → C f D portal.lynxdashboard.com/accesstoken/Index                                                                   |                         |                     |             |   |      |  |  |
| 🔛 Aplicativos 🗋 BRMA 4.0 (MOTD) 💈 Nova guia 🧰 Azul linhas aéreas 🧰 Rotas 🧰 Lynx 🧰 Gatec 🦳 Hoteis 🦳 Particular 🧰 Manual |                         |                     |             |   |      |  |  |
|                                                                                                    |                         | L alex.moreno       | () Sair     |   |      |  |  |
| GRUPO MORENO                                                                                                    |                         |                     |             | - | Lynx |  |  |
| Dashboard Análise Utilitários                                                                                          | Cadastros Gerenciamento |                     |             |   |      |  |  |
| Usuários Logados                                                                                                    |                         |                     |             |   |      |  |  |
| Arraste aqui os campos pelos quais deseja a                                                                            | grupar                  |                     |             |   |      |  |  |
| Usuário                                                                                                    | Data de Acesso          | Último Acesso 💿     | Dispositivo | • |      |  |  |
| alex.moreno                                                                                                    | 19/08/2014 14:42:47     | 19/08/2014 15:11:07 | Portal Web  |   |      |  |  |
|                                                                                                    |                         |                     |             |   |      |  |  |

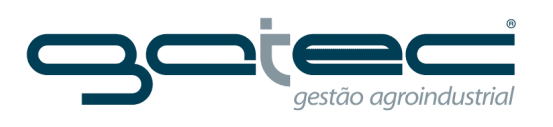

### Grupos de Usuários

Ao criar grupo de usuário é possível associar o usuário ao grupo. Para isso é preciso acessar em Gerenciamento/Usuários e associar o usuário ao grupo de usuários.

| / 🖍 Lynx Dashboard   Grupos 🗈 🗙 📜                                                                                      | - 0' ×                                              |
|----------------------------------------------------------------------------------------------------|-----------------------------------------------------|
| ← → C f portal.lynxdashboard.com/UserGroup/Index                                                                       | ත් <b>ස</b>                                         |
| 🔛 Aplicativos 🗋 BRMA 4.0 (MOTD) 💈 Nova guia 🧰 Azul linhas aéreas 🧰 Rotas 🧰 Lynx 🧰 Gatec 💼 Hoteis 🧰 Particular 💼 Manual |                                                     |
| GRUPO MORENO                                                                                                    | alex.moreno () Sair                                 |
| Dashboard   Análise   Utilitários   Cadastros   Gerenciamento                                                          | v1.02.01.0012                                       |
| Grupos de Usuários                                                                                                    |                                                     |
| Grupo                                                                                                    | <ul> <li>Novo Grupo de Usuários</li> <li></li></ul> |
| Novo Grupo de Usuários                                                                                                 |                                                     |
| Nome                                                                                                    |                                                     |
| Descrição                                                                                                    |                                                     |
| $\mathbf{E}$                                                                                                    |                                                     |

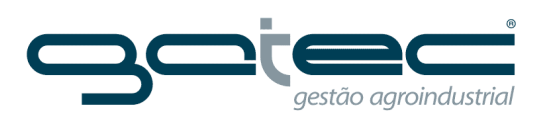

## Grupos de E-mail

Possibilita criar grupos e-mails facilitando o envio de informações.

| / 🗲 Lynx Dashboard   Cadastre 🗙 📜                                             |                                                    |          | - 0 ×           |
|-------------------------------------------------------------------------------|----------------------------------------------------|----------|-----------------|
| ← → C ⋒ Diportal.lynxdashboard.com/GroupEmail/Index                           |                                                    |          | \$\$ <b>=</b>   |
| 🔛 Aplicativos 🗋 BRMA 4.0 (MOTD) 💈 Nova guia 🦳 Azul linhas aéreas 🦳 Rotas 🦳 Ly | ynx 🦳 Gatec 🦳 Hoteis 🦳 Particular 🛄 Manual         |          |                 |
| RUPO MORNO                                                                    |                                                    | L ale    | x.moreno 🕐 Sair |
| Dashboard Análise Utilitários Cadastros Gerenciamento                         |                                                    |          | v1.02.01.0012   |
| Cadastro de Grupos de Email                                                   |                                                    |          |                 |
|                                                                               |                                                    |          |                 |
|                                                                               |                                                    |          | Novo Grupo      |
| Arraste aqui os campos pelos quais deseja agrupar                             |                                                    |          |                 |
| Descrição                                                                     |                                                    |          | •               |
|                                                                               |                                                    |          | <b>^</b>        |
|                                                                               |                                                    |          |                 |
|                                                                               |                                                    |          |                 |
| Descrição                                                                     |                                                    |          |                 |
| Comercial                                                                     |                                                    |          |                 |
|                                                                               |                                                    |          |                 |
|                                                                               |                                                    |          |                 |
| Digite para filtrar os resultados                                             |                                                    |          |                 |
|                                                                               | •                                                  |          |                 |
| •                                                                             |                                                    |          |                 |
|                                                                               |                                                    |          |                 |
| Lista de Clientes                                                             | Clientes atrelados                                 |          |                 |
| Administrativo - gilberto@gatec.com.br                                        | Leandro - leandro@gatec.com.br                     |          |                 |
| Adriano - jgrana@gatec.com.br                                                 | Gilberto - gilberto@gatec.com.br                   |          |                 |
| Agricola - anderson@gatec.com.br                                              | <ul> <li>Roberto - roberto@gatec.com.br</li> </ul> | <b>1</b> |                 |
| Alex - alex.soler@gatec.com.br                                                |                                                    |          |                 |
| Alexandre - alexandre@gatec.com.br                                            | +=                                                 |          |                 |
| André - andre.simiao@gatec.com.br                                             |                                                    |          |                 |
| Automotiva - mmartinez@gatec.com.br                                           |                                                    |          |                 |
| Bruno - bruno@gatec.com.br                                                    |                                                    |          |                 |
| comercial - contato@gatec.com.br                                              |                                                    |          |                 |
| Davi davi@gatec.com.br                                                        |                                                    |          |                 |
| Equipe NTC - Ilones@gatec.com.br                                              |                                                    |          |                 |
| Fernando - fernando@gatec.com br                                              |                                                    |          |                 |
| francis - gilberto@gatec.com.br                                               |                                                    |          |                 |
|                                                                               |                                                    | *        |                 |
| $\sim$                                                                        |                                                    |          |                 |
| $(\mathbf{H})(\mathbf{X})$                                                    |                                                    |          |                 |
|                                                                               |                                                    |          |                 |

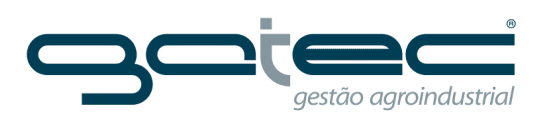

### **Configurar Período**

É obrigatório definir o período a cada mudança de ano.

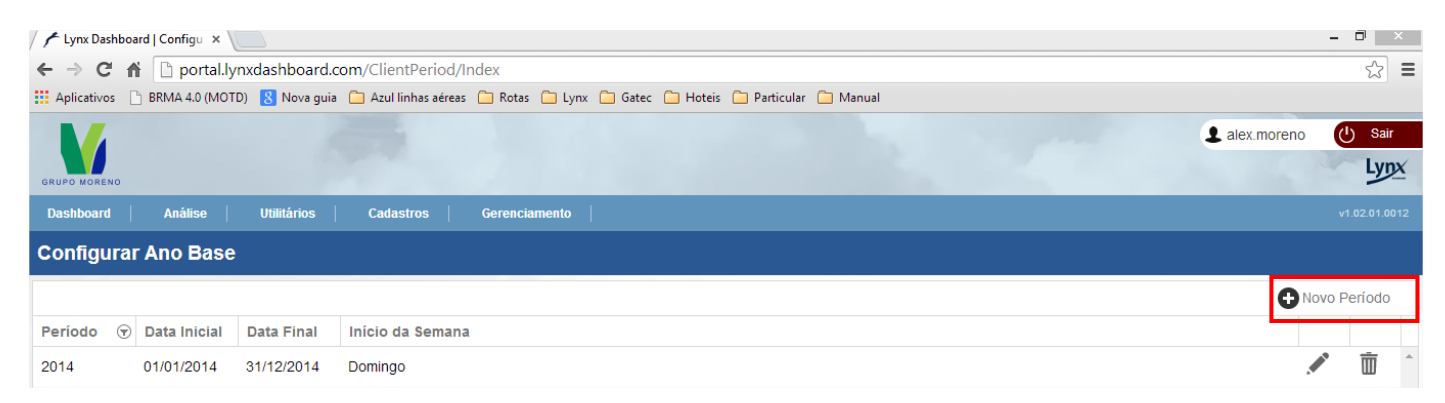

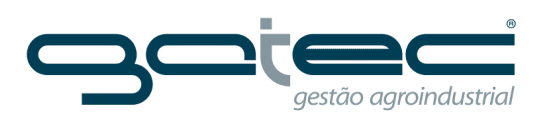

# Configurar Painéis Página Inicial

Define quais painéis serão apresentados na página inicial.

| / 🗲 Lynx Dashboard   Adiciona 🗙 📃                                                                       |                                         |                                                 |                                 |                    |                                    | - 0 ×                             |
|----------------------------------------------------------------------------------------------------|-----------------------------------------|-------------------------------------------------|---------------------------------|--------------------|------------------------------------|-----------------------------------|
| ← → C 👬 🗋 portal.lynxdashboard.com/HomeCustomerPanel/C                                                  | Create                                  |                                                 |                                 |                    |                                    | ☆ =                               |
| 🔛 Aplicativos 🕒 BRMA 4.0 (MOTD) 💈 Nova guia 🦳 Azul linhas aéreas 🦳 Rotas                                | 🗀 Lynx 🦳 Gatec 🛅 Hoteis                 | 🗀 Particular 📋 Mar                              | nual                            |                    |                                    |                                   |
| M State                                                                                                 |                                         |                                                 |                                 |                    | 2 alex.mo                          | oreno 🕐 Sair                      |
| GRUPO MORENO                                                                                            |                                         |                                                 |                                 |                    |                                    | Lynx                              |
| Dashboard   Análise   Utilitários   Cadastros   Gerencia                                                | amento                                  |                                                 |                                 |                    |                                    | v1.02.01.0012                     |
| Adicionar Painéis na Página Inicial                                                                     |                                         |                                                 |                                 |                    |                                    |                                   |
| Filtro                                                                                                  |                                         |                                                 |                                 |                    |                                    |                                   |
| Limpar filtro                                                                                           |                                         |                                                 |                                 |                    |                                    |                                   |
| Subsolagem                                                                                              |                                         |                                                 |                                 |                    |                                    |                                   |
| Gradagem                                                                                                |                                         |                                                 |                                 |                    |                                    |                                   |
| Perdas na Colheita                                                                                      |                                         |                                                 |                                 |                    |                                    |                                   |
| Entrada de Cana                                                                                         |                                         |                                                 |                                 |                    |                                    |                                   |
| Entrada de Cana - Mensal                                                                                |                                         |                                                 |                                 |                    |                                    |                                   |
| Produtividade     Moncol                                                                                |                                         |                                                 |                                 |                    |                                    |                                   |
| Painel Cana                                                                                             |                                         |                                                 |                                 |                    |                                    |                                   |
| Notícias                                                                                                |                                         |                                                 |                                 |                    |                                    |                                   |
|                                                                                                    |                                         |                                                 |                                 |                    |                                    |                                   |
|                                                                                                    |                                         |                                                 |                                 |                    |                                    |                                   |
|                                                                                                    |                                         |                                                 |                                 |                    |                                    | - 6 ~                             |
| $\leftrightarrow$ $\rightarrow$ <b>C</b> $\bigcirc$ portal.lynxdashboard.com                            |                                         |                                                 |                                 |                    |                                    | ¶☆                                |
| 🗰 Apps 🗧 MATERA Project 🧯 MATERA Internos - Ve 🗡 Lynx Dashboard   Log                                   | Excel Web Access - /s                   |                                                 |                                 |                    |                                    |                                   |
| Lynx                                                                                                    |                                         |                                                 |                                 |                    | L Alex.Sol                         |                                   |
| Dashboard   Análise   Utilitários   Cadastros   Gerenc                                                  | iamento                                 |                                                 |                                 |                    |                                    | v1.8.3                            |
| Início                                                                                                  |                                         |                                                 |                                 |                    |                                    |                                   |
| Painéis                                                                                                 |                                         |                                                 |                                 |                    |                                    |                                   |
| railieis                                                                                                |                                         |                                                 |                                 |                    |                                    |                                   |
| Apresentação CLT Apresentação Cana- Painel - Colhedora Apresentação<br>Qualidade/Monitoram Cana-Produçã | Apresentação<br>ão Automotiva - Oficina | Apresentação<br>Automotiva -<br>Disponibilidade | Cooperfarms Saldo<br>Fungicidas | Novo Multiculturas | Cooperfarms Saldo<br>Fertilizantes | Cooperfarms Saldo<br>Combustíveis |
|                                                                                                    | :: ::                                   | Equip.                                          |                                 |                    |                                    | ==                                |
| Imagem de Satélite News Logs QuickGrid Ind                                                              | ustria Apresentação:                    | Clima                                           | Comercial gráfico               | Notícias           | Logs Safra                         |                                   |
|                                                                                                    | Resultados                              |                                                 |                                 |                    |                                    |                                   |
|                                                                                                    | :: ::                                   |                                                 |                                 |                    |                                    |                                   |
|                                                                                                    |                                         |                                                 |                                 |                    |                                    |                                   |
| Últimos comentários                                                                                     | ver todos                               | Indicadores                                     | com pendênc                     | ia de valores      |                                    |                                   |
| Nenhum comentário encontrado.                                                                           |                                         | Nenhum indicado                                 | r pendente.                     |                    |                                    |                                   |
|                                                                                                    |                                         |                                                 |                                 |                    |                                    |                                   |

Ē

NOTA: estas informações referem-se aos indicadores pelos quais você é responsável.

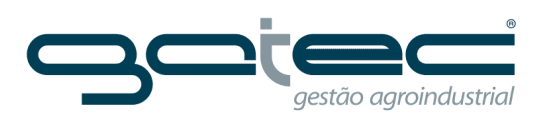

### ANÁLISE

#### Plano de Ação

Permite criar planos de ação utilizando a metodologia Diagrama de Ishikawa ou Causa e Efeito.

Identifique as causas de problemas utilizando esta ferramenta de gestão à vista. De uma maneira simples identificam-se as causas potenciais de um determinado problema, bem como seus efeitos sobre a qualidade dos processos ou produtos.

| 🗲 Lynx Dashboard   Planos d 🗙 📃                       |                                                                            | - 8                |
|-------------------------------------------------------|----------------------------------------------------------------------------|--------------------|
| ← → C ♠ 🗋 portal.lynxdashboard.com                    | /ActPlan/Index                                                             | \$                 |
| 🖬 Aplicativos 🗋 BRMA 4.0 (MOTD) 🔱 Nova guia 🧲         | ] Azul linhas aéreas 🦳 Rotas 🦳 Lynx 🦳 Gatec 🛄 Hoteis 🦳 Particular 🦳 Manual |                    |
|                                                       |                                                                            | 1 alex.moreno      |
|                                                       |                                                                            | Lynx               |
| Dashboard Análise Utilitários                         | Cadastros Gerenciamento                                                    | v1.02.01.0012      |
| Planos de ação                                        |                                                                            |                    |
| Pendente Atrasado Concluído                           |                                                                            |                    |
| Agrícola                                              |                                                                            |                    |
| <ul> <li>Image: Monit. Qual. dos Processos</li> </ul> |                                                                            | Novo Plano de ação |
| Controle de Mão-de-Obra      TESTE                    | Arraste aqui os campos pelos quais deseja agrupar                          |                    |
| <ul> <li>Pagamento dos Fretistas</li> </ul>           | Data 🐨 Área 🐨 Indicador 🐨 Problema                                         | $\bigtriangledown$ |
|                                                       | 18/06/2014 Preparo de Solo QUA - Gradagem Baixo rendimento                 | 🖶 🖍 🧴 🔒            |
|                                                       |                                                                            |                    |
|                                                       |                                                                            |                    |
| Novo Plano de Acão                                    |                                                                            |                    |
|                                                       |                                                                            |                    |
| Informações gerais                                    |                                                                            |                    |
| Descrição do problema                                 |                                                                            |                    |
|                                                       |                                                                            |                    |
| Área                                                  | Data                                                                       |                    |
|                                                       | 19/08/2014                                                                 |                    |
| Indicador Q Procurar                                  | Atributo                                                                   |                    |
| Selecione ~                                           | v                                                                          |                    |
| Meta                                                  |                                                                            |                    |
|                                                       | áu                                                                         |                    |
|                                                       |                                                                            |                    |
| $(\mathbf{H})(\mathbf{X})$                            |                                                                            |                    |

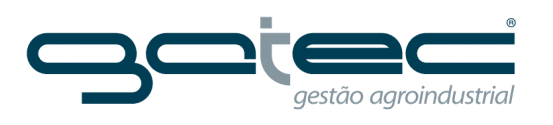

## Exemplo de plano editado:

| Editar Plano de ação                                      |                                  |                               |                                           |           |  |  |
|-----------------------------------------------------------|----------------------------------|-------------------------------|-------------------------------------------|-----------|--|--|
| Informações gerais                                        |                                  |                               |                                           |           |  |  |
| Descrição do problema<br>Baixo rendimento                 |                                  |                               |                                           |           |  |  |
| Área<br>Preparo de Solo                                   | Data<br>18/06/2014               |                               |                                           |           |  |  |
| Indicador Q Procurar<br>QUA - Gradagem - Eficiência ~     | Atributo<br>Selecione            | ~                             |                                           |           |  |  |
| Meta 2                                                    | Cancelar Plano de ação           | 5                             |                                           |           |  |  |
| Causas                                                    |                                  |                               |                                           |           |  |  |
| Mão de Obra (MO)<br>Falta de produtividade dos operadores | Meio Ambiente (MA)               | Matéria Prima (MP)            | Descrição do problema<br>Baixo rendimento |           |  |  |
| Medida (MD)<br>Treinamento para operadores                | Método (MT)                      | Máquina (MQ)                  |                                           |           |  |  |
| Ações                                                     |                                  |                               |                                           | Nava asão |  |  |
| Arraste aqui os campos pelos quais deseja agr             | upar                             |                               |                                           | Nova açao |  |  |
| Tipo 🐨 Causa 🐨 O que f                                    | azer (W) 💿 Onde fazer            | (W)  (W)                      | ⑦ Responsável(W)                          |           |  |  |
| ▹ Mão de Obra Falta de pro Capacita                       | ção dos operadores Na sala de tr | einamento da Usina 18/06/2014 | Alex Soler                                | 🖍 🛅 ^     |  |  |
|                                                           |                                  |                               |                                           |           |  |  |

Ē